## Instructivo para la generación de webmail USAL

1) Ingresar en: http://mail.salvador.edu.ar/cgi-bin/varios/registrese.pl

| USAL<br>UNIVERSIDAD<br>DEL SALVADOR |                                                                                                    |                                                      |
|-------------------------------------|----------------------------------------------------------------------------------------------------|------------------------------------------------------|
|                                     | Formulario de registro Alta de Co                                                                                                    | rreo @usal.edu.ar                                    |
| Tip<br>Ca<br>Em<br>Cor<br>Cor       | po Doc: DNI Vimero:<br>Irrera Abogacía<br>ail Confirmación:<br>mpletar con su correo personal a donde recibirá su clave de acceso.<br>Enviar<br>Donsultas? ¿Sugerencias? Comunicate con nuestro Servicio al Estudiante | al 4812-4588 (rot.) de lunes a viernes de 9 a 18 hs. |

- 2) En Tipo Doc, seleccionar PAS
- 3) En Número, colocar tu número de pasaporte
- 4) En Carrera, seleccionar ALUMNOS DE INTERCAMBIO:

| <u>Formulario de registro Alta de Correo @usal.edu.ar</u> |                                                                                                    |                                                                                 |  |  |
|-----------------------------------------------------------|----------------------------------------------------------------------------------------------------|---------------------------------------------------------------------------------|--|--|
| Tipo Doc:                                                 | PAS V Número: 507494028                                                                                                    |                                                                                 |  |  |
| Carrera                                                   | Abogacía                                                                                                    |                                                                                 |  |  |
| Email Confi                                               | Abogacía<br>Abogacía Franco/Argentina                                                                                                    |                                                                                 |  |  |
| Completar                                                 | Actuario<br>Administración<br>Administración Bancaria<br>Administración de Recursos Humanos<br>Administración en Francés<br>Agronomía                                                                                                    |                                                                                 |  |  |
| Consultas                                                 | Alumnos de Intercambio<br>Arquitectura<br>Arte Dramático<br>Artes del Teatro<br>Artes del Teatro Plan B<br>Calidad de la Gestion de la Educación<br>Calígrafo Público Nacional<br>Ciclo Licenciatura en Animación de Organizaciones Culturales y Sociale<br>Ciclo Pedagógico<br>Ciclo Pedagógico Semi-Presencial<br>Ciclo de Analista en Gestion de la Educacion<br>Ciclo de Formacion Basica | 4812-4588 (rot.) de lunes a viernes de 9 a 18 hs.<br>Ios   Condiciones de Uso > |  |  |

- 5) En **Email confirmación**, colocar tu **email personal** donde recibirás la confirmación de tu USUARIO y CONTRASEÑA USAL.
- 6) El sistema te permitirá elegir entre varias opciones. Seleccioná una de ellas:

| Formulario de registro Alta de Correo @usal.edu.ar   |                              |         |  |  |
|------------------------------------------------------|------------------------------|---------|--|--|
|                                                      | HERZOG Jenna Nichole         |         |  |  |
| Por favor seleccione una de las opciones disponibles |                              |         |  |  |
|                                                      | ⊙ jenna.herzog@usal.edu.ar   |         |  |  |
|                                                      | 🔘 nichole.herzog@usal.edu.ar | rst r   |  |  |
| 3                                                    | 🔘 herzog.jenna@usal.edu.ar   | LAYAK S |  |  |
|                                                      | 🔘 herzog.nichole@usal.edu.ar |         |  |  |
| Vo Sala                                              | 🔘 j.herzog@usal.edu.ar       | Mar     |  |  |
| 시인((() 나밖')                                          | 🔘 jn.herzog@usal.edu.ar      |         |  |  |
|                                                      | Enviar                       |         |  |  |

## Luego, hace clic en ENVIAR

7) Si usuario se creó con éxito, el sistema te envía un email con la confirmación:

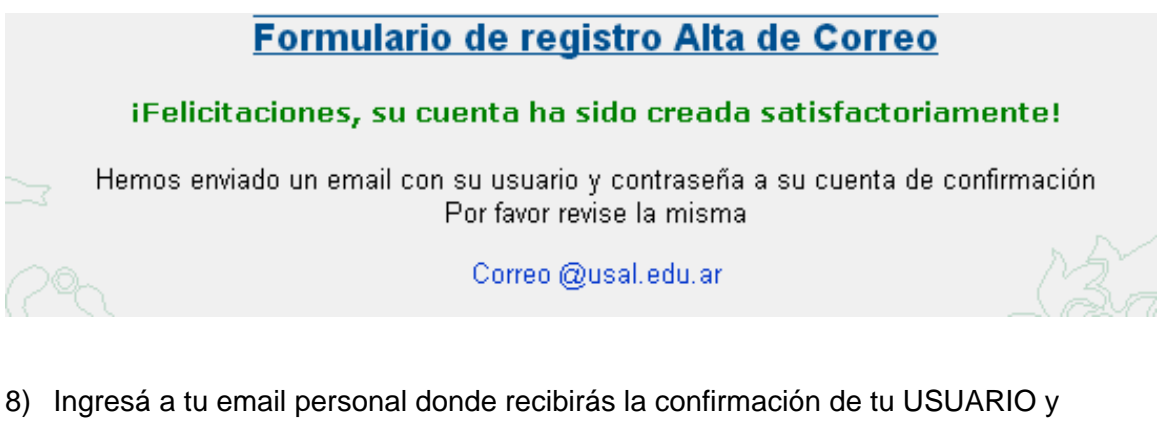

 CONTRASEÑA USAL. Verificá si podés acceder al sistema ingresando en <u>https://servicios.usal.edu.ar/home/</u>
Por ejemplo, si tu email USAL es <u>jenna.herzog@usal.edu.ar</u>, tu USUARIO será <u>jenna.herzog</u> y tu CLAVE será tu <u>número de pasaporte</u>.